## How to Register for Factory Training in myhht.com / myhhttraining.com

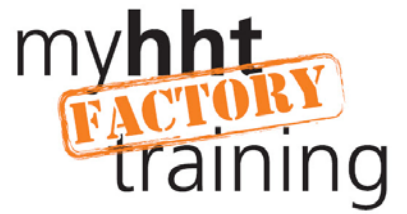

1. From the "Optional Learning" tab, click on the Catalogue called, "Factory Service & Installation Trainings"

| my <b>hh</b><br>trai                                                                                                    | <b>t</b>       |                                  | Admin M           | enu   Log Off |
|----------------------------------------------------------------------------------------------------|----------------|----------------------------------|-------------------|---------------|
| brought to you                                                                                                    | by HEARTH& HOM | E<br>les"                        | QUICK SEARCH      | 0             |
|                                                                                                    |                |                                  |                   |               |
| WELCOME                                                                                                    | MY LEARNING    | MY ACHIEVEMENTS                  | OPTIONAL LEARNING | RESOURCES     |
| WELCOME                                                                                                    | MY LEARNING    | MY ACHIEVEMENTS<br>Catalogue Adv | OPTIONAL LEARNING | RESOURCES     |
| Courses / Re                                                                                                    | gistration     | MY ACHIEVEMENTS                  | OPTIONAL LEARNING | RESOURCES     |
| WELCOME<br>COURSES / Re<br>Catalogue List                                                                                             | egistration    | MY ACHIEVEMENTS                  | OPTIONAL LEARNING | RESOURCES     |
| Courses / Re<br>Courses / Re<br>Catalogue List                                                                                        | egistration    | MY ACHIEVEMENTS                  | OPTIONAL LEARNING | RESOURCES     |
| Catalogue List                                                                                                    | egistration    | MY ACHIEVEMENTS                  | OPTIONAL LEARNING | RESOURCES     |
| Catalogue List<br>General Information<br>Product Sales<br>Product Technical                                                           | egistration    | MY ACHIEVEMENTS                  | OPTIONAL LEARNING | RESOURCES     |
| Courses / Re<br>Catalogue List<br>Factory Service & II<br>General Information<br>Product Sales<br>Product Technical<br>Sales Archived | egistration    | MY ACHIEVEMENTS                  | OPTIONAL LEARNING | RESOURCES     |

2. Up comes a list of all of the factories. Click your selection.

| my <b>hk</b><br>trai                                                                | ning                             | DME                | Admin Men<br>QUICK SEARCH    |
|-------------------------------------------------------------------------------------|----------------------------------|--------------------|------------------------------|
| WELCOME                                                                             | MY LEARNING                      | MY ACHIEVEMENTS    | OPTIONAL LEARNING            |
|                                                                                     |                                  | Catalogue Advanced | Calendar                     |
| Courses / R                                                                         | egistration                      |                    |                              |
| Factory Service & In                                                                | stallation Trainings Catalo      | gue » Subjects     |                              |
| Subjects                                                                            |                                  | Curriculum Group   | (Search for a course by Bran |
| 1 Factory-COLVILLE<br>2 Factory-HALIFAX,<br>3 Factory-LAKE CIT<br>4 Factory-MT PLEA | e, wa<br>Pa<br>Y, MN<br>Sant, Ia |                    |                              |

## How to Register for Factory Training in myhht.com / myhhttraining.com

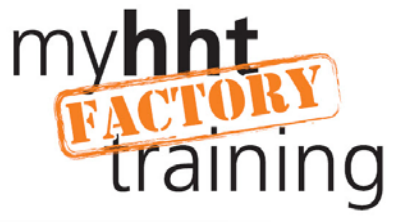

3. The next screen shows a list of all of the trainings at that factory.

|                                        | technologies                            | UNCK SEARCH                 | 0                |
|----------------------------------------|-----------------------------------------|-----------------------------|------------------|
| WELCOME MY LEA                         | ARNING MY ACHIEVEMENTS                  | OPTIONAL LEARNING           | RESOURCES        |
| Courses / Desistrat                    | Catalogue Ad                            | dvanced                     |                  |
| Courses / Registrat                    | ION                                     | Course List                 |                  |
| Course List                            | Curriculum Group                        | (Search for a course by Bra | nd or Catalogue) |
| HHT Basics of Installing Pellet Ur     | its - HALIFAX                           |                             |                  |
| <u>QDF Fundamentals of Servicing C</u> | Luadra-Fire Pellet Units - COLVILLE, WA |                             |                  |
|                                        |                                         |                             |                  |
|                                        |                                         |                             |                  |

4. Next a registration page appears detailing the information on that course, including the "Registration Button" Click on that button to receive the pop up asking if you are sure you want to register for this course, Click "OK".

## How to Register for Factory Training in myhht.com / myhhttraining.com

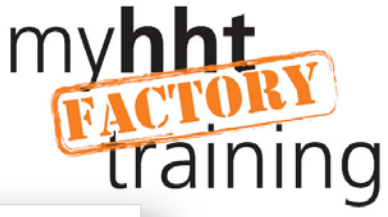

| my <b>hht</b><br>trainir                                                                                                    |                                                                                                    | -                                                                                                    |                                                                                                    | Admin<br>QUICK SEARCH                                                                                                    | Menu   Log Off                                                                                                    |
|----------------------------------------------------------------------------------------------------|----------------------------------------------------------------------------------------------------|----------------------------------------------------------------------------------------------------|----------------------------------------------------------------------------------------------------|----------------------------------------------------------------------------------------------------|----------------------------------------------------------------------------------------------------|
| WELCOME MY                                                                                                    | LEARNING                                                                                                    | MY ACHIEVEMENT                                                                                                    | rs 🛛                                                                                                    | OPTIONAL LEARNING                                                                                                    | RESOURCES                                                                                                    |
|                                                                                                    |                                                                                                    | Catalo                                                                                                    | gue Advanced                                                                                                    |                                                                                                    |                                                                                                    |
| Courses / Regist                                                                                                    | tration                                                                                                    |                                                                                                    |                                                                                                    |                                                                                                    |                                                                                                    |
| Pellet Units - COLVILLE, WA C<br>QDF Fundamentals of Servi<br>Instructional Media:<br>Description:<br>Job Position:<br>Delivery Provider Name:<br>Competency Authority:<br>Credit Options: | Course » Course Inform<br>cicing Quadra-Fire Pel<br>Colville, WA<br>This day and a half cours<br>Advanced Energy Pellet T<br>Original Energy Pellet Te<br>experience in cleaning pe<br>tools to determine the roo<br>including checklists of be<br>for 12 NFI CEU credits<br>Member Technical<br>HHT (Show More)<br>HHT<br>NFI CEUs | ation<br>let Units - COLVILLE<br>e is designed to teach Qu<br>Fechnologies. It is design<br>st Box as well as the Ad<br>ellet units, changing out c<br>t cause of a unit's failure<br>ist practices and a set of | , WA<br>uadra-Fire servicing te<br>ed to provide learners<br>anced Energy Diagn<br>omponents on units,<br>This course include<br>personal prote | echnicians the basics of trouble<br>maximum hands-on experienc<br>ostic Tool to diagnose issues. S<br>and using published troublesho<br>s burning units. Students will le<br>age from webpage<br>Are you sure you want to re<br>Click the O.K. button to reg | shooting both its Original and<br>es using units and use of the<br>Students will receive hands on<br>oting guides along with testing<br>ave with an installation workbook |
| 36330113                                                                                                    | MM/DD/YYYY                                                                                                    | MM/DD/YYYY                                                                                                    | Local                                                                                                    | [                                                                                                    | OK Cancel                                                                                                    |
| SI-407 A                                                                                                    | 07/25/2012                                                                                                    | 07/26/2012                                                                                                    | HHT Colville                                                                                                    |                                                                                                    |                                                                                                    |
|                                                                                                    |                                                                                                    |                                                                                                    |                                                                                                    |                                                                                                    |                                                                                                    |

5. This Registration Confirmation Page appears. You may now find this course in your "My Learning" tab.

| trai                                                                                                    | ning                                                                                    |                                    | Admin                                                               | Menu   Log Off             |
|----------------------------------------------------------------------------------------------------|-----------------------------------------------------------------------------------------|------------------------------------|---------------------------------------------------------------------|----------------------------|
| trai                                                                                                    | ining 👌                                                                                 |                                    | QUICK SEARCH                                                        |                            |
| brought to you                                                                                                  | by HEARTH&HO                                                                            | ologies                            |                                                                     | 0                          |
| WELCOME                                                                                                    | MY LEARNING                                                                             | MY ACHIEVEMENTS                    | OPTIONAL LEARNING                                                   | RESOURCES                  |
| Ny Individua                                                                                                    | al Courses (incl                                                                        | uding Optional Learnir             | Halifax, PA Online                                                  |                            |
| My Individua                                                                                                    | al Courses (incl                                                                        | am Tracks All Courses Colville, WA | Halifax, PA Online                                                  |                            |
| Ny Individua<br>Colville, WA<br>Course Name<br>20F Fundamentals of S                                            | Let<br>al Courses (incl<br>Servicing Quadra-Fire Pellet                                 | am Tracks All Courses Colville, WA | Halifax, PA Online                                                  | Location/TimeRegistration  |
| L<br>My Individua<br>Colville, WA<br>Course Name<br>DDF Fundamentals of S<br>J (A)                              | Lec<br>al Courses (incl<br>Servicing Quadra-Fire Pellet                                 | am Tracks All Courses Colville, WA | Halifax, PA Online<br>Ig Courses)<br>Status<br>Enrolled             | Location/Time Registration |
| My Individua<br>Colville, WA<br>Course Name<br>DOF Fundamentals of S<br>J (A)<br>DDF Fundamentals of S<br>J (B) | Lea<br>al Courses (incl<br>Servicing Quadra-Fire Pellet<br>Servicing Quadra-Fire Pellet | am Tracks All Courses Colville, WA | Halifax, PA Online<br>Og Courses)<br>Status<br>Enrolled<br>Enrolled | Location/TimeRegistration  |